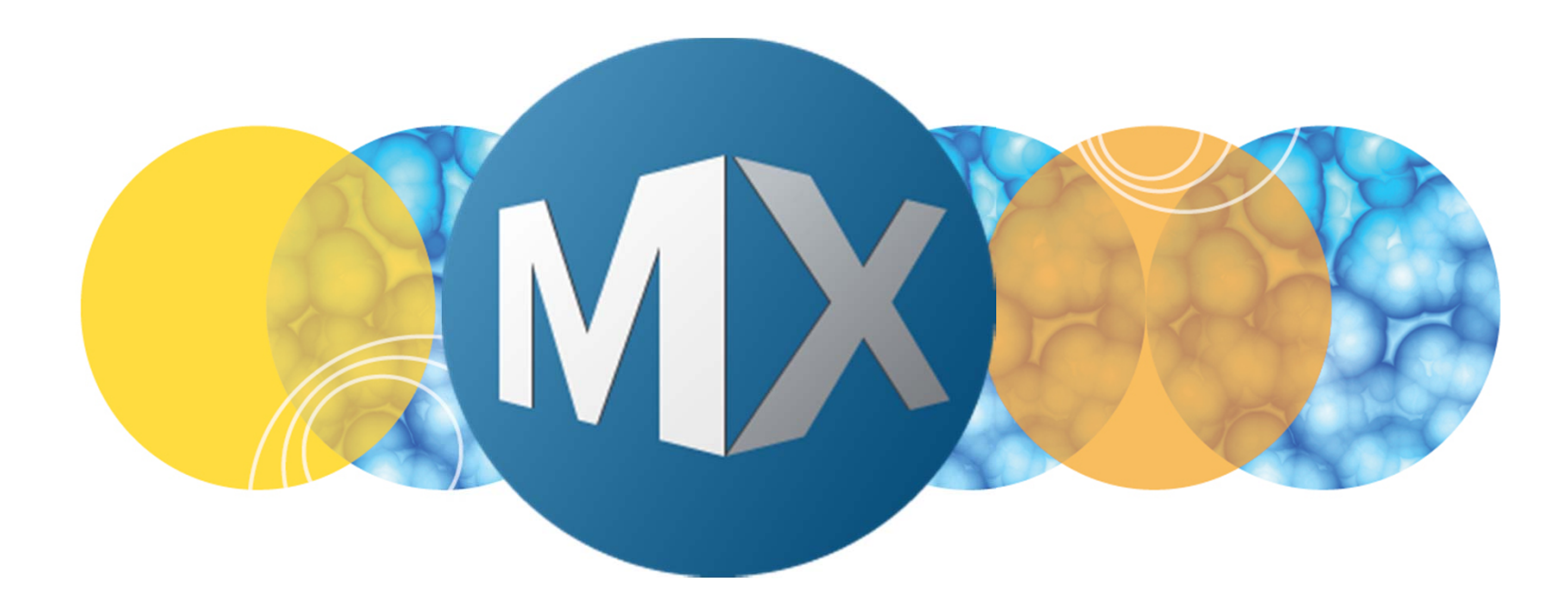

## **MetaXpress® 6 Software Guide**

Batch Importing and Exporting Images

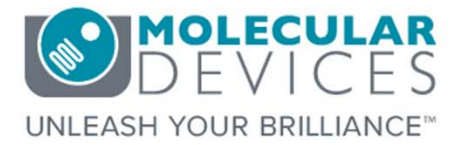

Date Revised 06/30/15 Version B

 $\textcircled{\sc 0}$  2012-2015. Trademarks property of Molecular Devices, LLC or their respective owners. For research use only. Not for use in diagnostic procedures.

#### **Chapter Purpose**

The purpose of this chapter is to guide the user through importing and exporting images in plate format using the **Plate Data Utilities** dialog.

Images that are exported using this dialog have a specific naming convention and .HTD database file. The .HTD (text) file details plate information such as plate type, wells acquired, number of sites, wavelengths, etc.

Likewise, images that are imported using this dialog must be named in the MetaXpress naming convention and have a .HTD file associated with the images.

The **MDCStore Xchange** software module can be used to import images of varied naming conventions. Contact your account manager for more details and see corresponding chapters for more information.

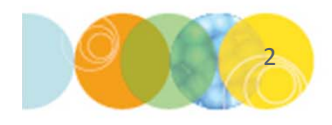

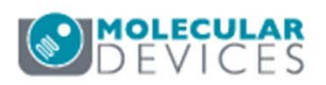

#### **Exporting Images**

- 1. Open Plate Data Utilities
  - In the main toolbar click on

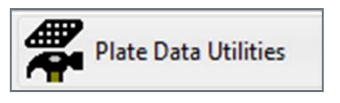

OR

- Under the Screening menu, select Plate Data Utilities
- 2. Click on the Export Images button

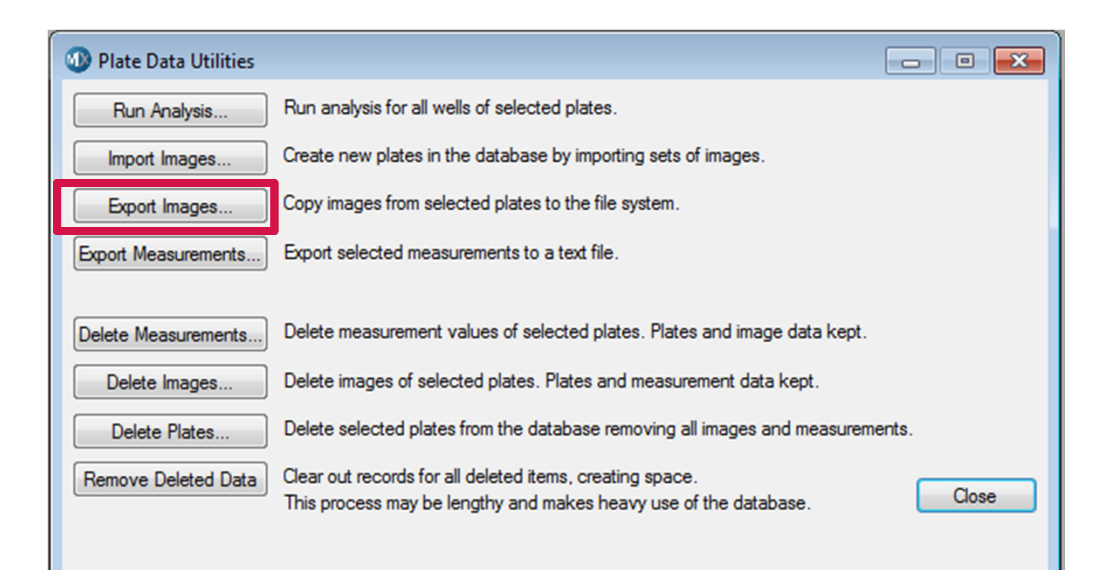

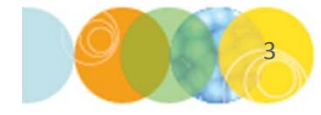

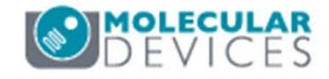

### **Exporting Images**

- Highlight the plate(s) of interest in the Select Plate for Image Export dialog
  - Use the SHIFT or CTRL buttons on the keyboard to select multiple plates
  - Click on the **Select** button
- 4. Navigate through Windows to select or create a new folder destination directory
  - Images that will be saved here are copies and will not be deleted from the database
  - Make sure you have enough disk space for all images
  - Click on the **OK** button to start image export

|                                                                                                    |                           |              |            |      |                          |                                                              |                                                                                                    |                             | 1                               | <b>B</b> |
|----------------------------------------------------------------------------------------------------|---------------------------|--------------|------------|------|--------------------------|--------------------------------------------------------------|----------------------------------------------------------------------------------------------------|-----------------------------|---------------------------------|----------|
| 🖃 🦳 Plates                                                                                                    |                           |              |            |      |                          |                                                              |                                                                                                    |                             |                                 |          |
| 11/14/06 [Date Created - Plate                                                                                                    | Info]                     |              |            |      |                          |                                                              |                                                                                                    |                             |                                 |          |
| 11/15/06 [Date Created - Plate                                                                                                    | Info]                     |              |            |      |                          |                                                              |                                                                                                    |                             |                                 |          |
| a 12/22/06 [Date Created - Plate                                                                                                    | Info]                     |              |            |      |                          |                                                              |                                                                                                    |                             |                                 |          |
| Transfluor Agonist A_PRIC                                                                                                    | KERT-U                    | CLT1_1       | 5 [Nam     | ne - | Plate Info]              |                                                              |                                                                                                    |                             |                                 |          |
| ⊡ Transfluor Agonist C_PRIC                                                                                                    | KERT-U                    | CLT1_1       | B [Nam     | ne - | Plate Info]              |                                                              |                                                                                                    |                             |                                 |          |
| U0/U1/15 [Date Created - Plate                                                                                                    | Into                      |              |            |      |                          |                                                              |                                                                                                    |                             |                                 |          |
|                                                                                                    |                           |              |            |      |                          |                                                              |                                                                                                    |                             |                                 |          |
|                                                                                                    |                           |              |            |      |                          |                                                              |                                                                                                    |                             |                                 |          |
|                                                                                                    |                           |              |            |      |                          |                                                              |                                                                                                    |                             |                                 |          |
|                                                                                                    |                           |              |            |      |                          |                                                              |                                                                                                    |                             |                                 |          |
|                                                                                                    |                           |              |            |      |                          |                                                              |                                                                                                    |                             |                                 |          |
|                                                                                                    |                           |              |            |      |                          |                                                              |                                                                                                    |                             |                                 |          |
|                                                                                                    |                           |              |            |      |                          |                                                              |                                                                                                    |                             |                                 |          |
|                                                                                                    |                           |              |            |      |                          |                                                              |                                                                                                    |                             |                                 |          |
| Name [Plate Info]                                                                                                    |                           |              |            |      |                          | Acquisiti                                                    | Barcode                                                                                                    | Creator                     | Date\Ti                         |          |
| Name [Plate Info]<br>Transfluor Agonist A_PRICKERT-UCLT1_                                                                                                    | 16                        |              |            |      |                          | Acquisiti<br>Transflu                                        | Barcode                                                                                                    | Creator<br>System           | Date\Ti<br>12/22/06             |          |
| Name [Plate Info]<br>Transfluor Agonist A. PRICKERT-UCLT1_<br>Transfluor Agonist C. PRICKERT-UCLT1_                                                                          | 16<br>18                  | _            |            |      |                          | Acquisiti<br>Transflu<br>Transflu                            | Barcode<br><null><br/><null></null></null>                                                                       | Creator<br>System<br>System | Date\Ti<br>12/22/06<br>12/22/06 |          |
| Name [Plate Info]<br>Transfluor Agonist A_PRICKERT-UCLT1_<br>Transfluor Agonist C_PRICKERT-UCLT1_                                                                            | 16<br>18                  |              |            |      |                          | Acquisiti<br>Transflu<br>Transflu                            | Barcode<br><null><br/><null></null></null>                                                                       | Creator<br>System           | Date\Ti<br>12/22/06<br>12/22/06 |          |
| Name [Plate Info]<br>Transfluor Agonist A_PRICKERT-UCLT1_<br>Transfluor Agonist C_PRICKERT-UCLT1_                                                                            | 16<br>18                  |              |            |      |                          | Acquisiti<br>Transflu<br>Transflu                            | Barcode<br><null><br/><null></null></null>                                                                       | Creator<br>System           | Date\Ti<br>12/22/06<br>12/22/06 |          |
| Name (Plate Info)<br>Transfluor Agonist A_PRICKERT-UCLT1_<br>Transfluor Agonist C_PRICKERT-UCLT1_<br>Plate Statistics                                                        | 16<br>18                  |              |            |      |                          | Acquisiti<br>Transflu<br>Transflu                            | Barcode<br><null><br/><null></null></null>                                                                       | Creator<br>System<br>System | Date\Ti<br>12/22/06<br>12/22/06 |          |
| Name [Plate Info]<br>Transfluor Agonist A_PRICKERT-UCLT1_<br>Transfluor Agonist C_PRICKERT-UCLT1_<br>Plate Statistics                                                        | 16<br>18                  |              |            |      |                          | Acquisiti<br>Transflu<br>Transflu                            | Barcode<br><null><br/><null></null></null>                                                                       | Creator<br>System<br>System | Date\Ti<br>12/22/06<br>12/22/06 |          |
| Name [Plate Info]<br>Transfluor Agenist A_PRICKERT-UCLT1_<br>Transfluor Agenist C_PRICKERT-UCLT3_<br>Plate Statistics                                                        | 16<br>18                  |              |            |      |                          | Acquisiti<br>Transflu<br>Transflu                            | Barcode<br><null><br/><null></null></null>                                                                       | Creator<br>System<br>System | Date\Ti<br>12/22/06<br>12/22/06 |          |
| Name [Plate Info]<br>Transfluor Agonist A_PRICKERT-UCLT1_<br>Transfluor Agonist C_PRICKERT-UCLT1_<br>Plate Statistics<br>Plate Name                                          | 16<br>18<br>S V           | V. S         | c c        | C    | Control Sta              | Acquisiti<br>Transflu<br>Transflu                            | Barcode<br><null><br/><null></null></null>                                                                       | Creator<br>System<br>System | Date\Ti<br>12/22/06<br>12/22/06 |          |
| Name [Plate Info]<br>Transfluor Agonist A_PRICKERT-UCLT1_<br>Transfluor Agonist C_PRICKERT-UCLT1_<br>Plate Statistics<br>Plate Name<br>Transfluor Agonist A_PRICKERT-UCLT1_1 | 16<br>18<br>S V           | V. S<br>2 12 | C 0<br>8 1 | C    | Control Sta<br>NEG-CTRL[ | Acquisiti<br>Transflu<br>Transflu                            | Barcode<br><null><br/><null><br/>[]<br/>[]<br/>[]<br/>[]<br/>[]<br/>[]<br/>[]<br/>[]<br/>[]<br/>[]</null></null> | Creator<br>System<br>System | Date\Ti<br>12/22/06<br>12/22/06 | J        |
| Name [Plate Info]<br>Transfluor Agonist A_PRICKERT-UCLT1_<br>Transfluor Agonist C_PRICKERT-UCLT1_<br>Plate Statistics<br>Plate Name<br>Transfluor Agonist A_PRICKERT-UCLT1_1 | 16<br>18<br>S V<br>5 12 1 | V. S<br>2 12 | C C<br>8 1 | C    | Control Sta<br>NEG-CTRL[ | Acquisiti<br>Transflu<br>Transflu<br>tistic<br>3], POS-CTRL[ | Barcode<br><null><br/><null><br/>[]<br/>[]<br/>[]<br/>[]<br/>[]<br/>[]<br/>[]<br/>[]<br/>[]<br/>[]</null></null> | Creator<br>System<br>System | Date\Ti<br>12/22/06<br>12/22/06 |          |

\*NOTE\* Molecular Devices does not recommend exporting directly to an USB external drive as this may result in export errors and/or missing images.

| Browse for Folder                                                                                                    | <b>—</b> × |
|----------------------------------------------------------------------------------------------------|------------|
| Select Base Folder To Store Images                                                                                                    |            |
| OS (C:)     Analysis     Application Modules     Assay     Backup     BUFFALO     Calcium     Otata     Database     FILES     ImageExamples     ImageFS     JNL     Oumals |            |
| OK New                                                                                                    | Cancel     |

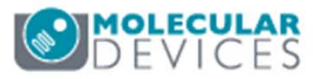

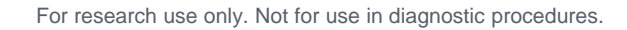

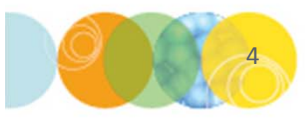

#### **Exporting Images**

5. As images are exported, a status bar will appear at the bottom of the MetaXpress window

\*NOTE\* While exporting images, you cannot do anything else in MetaXpress. If exporting a large plate or multiple plates, plan to export the images when there is sufficient downtime.

| MetaXpress                                               | CLARGE STATES                                                                                                    |        |
|----------------------------------------------------------|----------------------------------------------------------------------------------------------------|--------|
| File Edit Control Measure Screening Window Help          |                                                                                                    |        |
|                                                          | 「図場響響」でで発行。<br>「Demens Status: Unknown                                                                                                    |        |
| Plate Acquisition Setup The Review Plate Data Plate Data |                                                                                                    |        |
| I Run 🖸 🖾                                                |                                                                                                    |        |
| Open Door - Eject Plate                                  | Plate Data Utilities                                                                                                    |        |
| Close Door - Load Plate                                  | Run Analysis                                                                                                    |        |
| Load Protocol                                            | Import Images Create new plates in the database by importing sets of images.                                                                    |        |
| Plate Acquisition Setup                                  | Export Images Copy images from selected plates to the file system.                                                                              |        |
| Adjust Correction Collar                                 | Export Measurements Export selected measurements to a text file.                                                                                |        |
| Acquire Plate                                            |                                                                                                    |        |
| -                                                        | Delete Measurements Delete measurement values of selected plates. Plates and image data kept.                                                   |        |
| Set up Slide Dimensions                                  | Delete images Delete images of selected plates. Plates and measurement data kept.                                                               |        |
| Slide Autofocus Wizard                                   | Delete Plates Delete selected plates from the database removing all images and measurements.                                                    |        |
| Help                                                     | Remove Deleted Data Dear out records for all deleted terms, creating space.<br>The process may be lenarity and makes heavy use of the database. |        |
| Main Menu                                                |                                                                                                    |        |
|                                                          |                                                                                                    |        |
|                                                          |                                                                                                    |        |
|                                                          |                                                                                                    |        |
|                                                          |                                                                                                    |        |
|                                                          |                                                                                                    |        |
|                                                          |                                                                                                    |        |
|                                                          |                                                                                                    |        |
|                                                          |                                                                                                    |        |
|                                                          |                                                                                                    |        |
|                                                          |                                                                                                    |        |
|                                                          |                                                                                                    |        |
|                                                          |                                                                                                    |        |
|                                                          |                                                                                                    |        |
| Exporting Plate 1 of 1                                   |                                                                                                    | Cancel |
|                                                          |                                                                                                    |        |

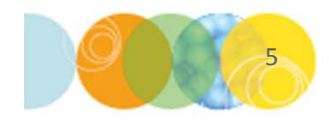

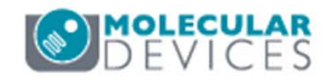

#### File Structure of Exported of Images

- 6. Exported plates have a specific folder and naming structure. You should maintain this folder structure if you plan to import images back into MetaXpress or into another MetaXpress database (i.e. collaborator's computer)
  - Each plate is exported as a separate folder:

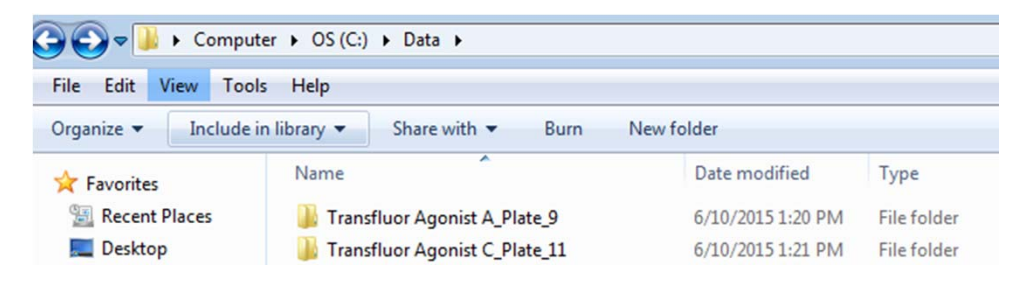

 Within the folder is a .htd file (database information file describing the experiment) and another folder (Timepoint\_1) that contains the images

| Name                 | Date modified     | Туре        |
|----------------------|-------------------|-------------|
| 퉬 TimePoint_1        | 6/10/2015 1:20 PM | File folder |
| Transfluor Agonist A | 6/10/2015 1:21 PM | HTD File    |

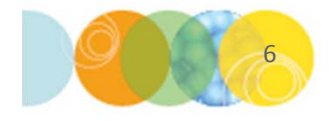

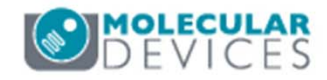

#### File Structure of Exported of Images

7. Within each timepoint folder the images, thumbnail images and another copy of the HTD file are stored. The thumbnail images are not needed and you can delete them to save space.

| Name                                | Date              | Туре     | Size   | T. |
|-------------------------------------|-------------------|----------|--------|----|
| Transfluor Agonist A                | 6/10/2015 1:20 PM | HTD File | 1 KB   |    |
| 🖀 Transfluor Agonist A_A01_w1       | 6/10/2015 1:20 PM | TIF File | 642 KB |    |
| 🖀 Transfluor Agonist A_A01_w1_Thumb | 6/10/2015 1:20 PM | TIF File | 11 KB  |    |
| 🖀 Transfluor Agonist A_A01_w2       | 6/10/2015 1:20 PM | TIF File | 642 KB |    |
| 🖀 Transfluor Agonist A_A01_w2_Thumb | 6/10/2015 1:20 PM | TIF File | 11 KB  |    |

- 8. If you have exported a plate with multiple Time points or Z Series, the folder structure will change accordingly.
  - For Z Series image sets, the ZStep\_0 contains the projection images

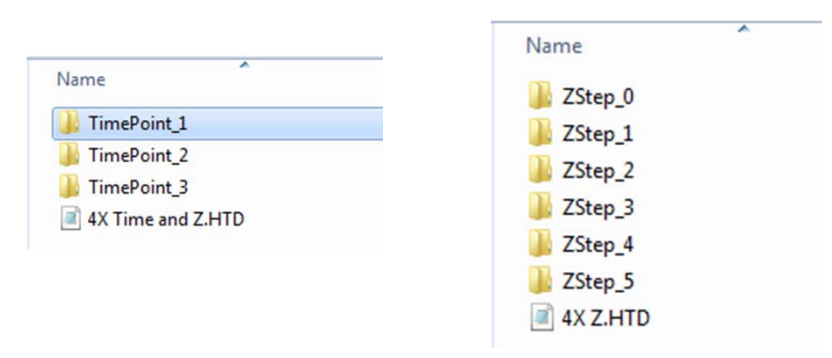

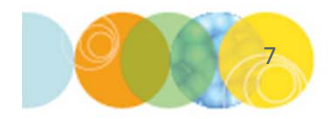

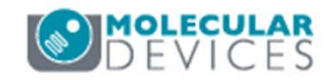

For research use only. Not for use in diagnostic procedures.

Required format for database import:

- Image name:
  - (Experiment base name)\_(well name)\_(site #)\_(wavelength #).TIF, where
  - **Experiment base name** = the name given the plate during acquisition
  - **Well name** = A01, B01, etc.
  - **Site #** = 1, 2, 3, etc.
  - Wavelength # = 1, 2, 3, ...8
- The folder containing the images and .HTD file to be imported must have the exact same name as the experiment base name.
- There must be a separate folder for each time point in the timelapse. The images for each individual time point should be in a sub-folder named TimePoint\_1, TimePoint\_2, etc.
- There must be a separate folder for each z-step in the Z series. Images for each individual z-step should be in a sub-folder named Zstep\_0, Zstep\_1, etc.

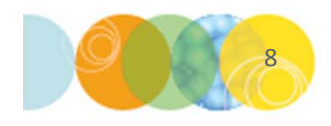

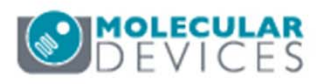

- 1. Open Plate Data Utilities
  - In the main toolbar click on

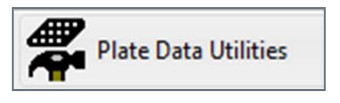

OR

- Under the Screening menu, select Plate Data Utilities
- 2. Click on the Import Images button

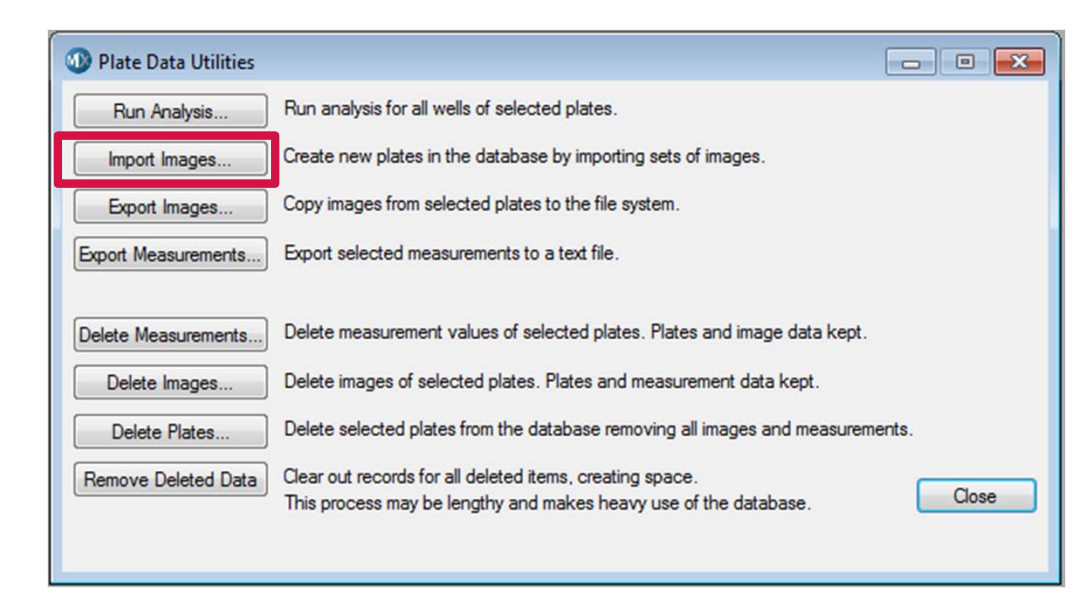

\*NOTE\* For this process, images need to be named in the MetaXpress naming convention and there must be a .htd file associated with the images.

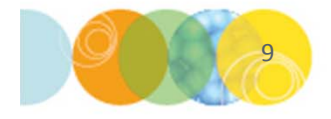

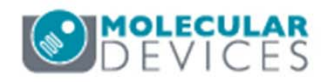

- 3. Click on the **Select Directory** button and navigate to the location of the images
- Select the folder containing the .htd file and sub-folder(s) of images. To import multiple plates, select the folder containing all the plates.
- If necessary, select the location to import images into from the Move images to drop-down menu

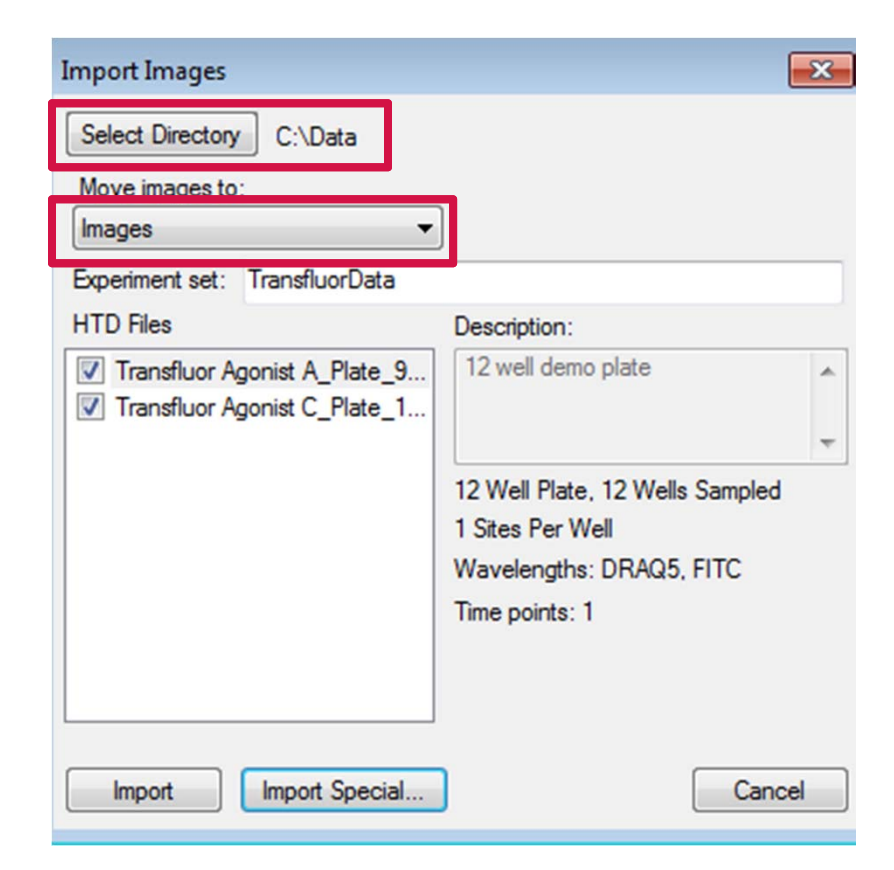

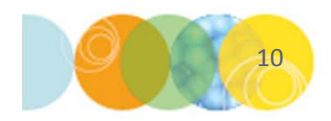

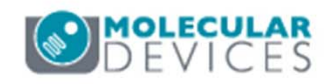

- 6. Enter a name for the **Experiment set** (i.e. Project Name)
- Place a checkmark next to the plate(s) you would like to import under the HTD Files section
- 8. Click on the **Import** button
- 9. Images will be available for viewing in the **Review Plate Data** dialog once the import completes

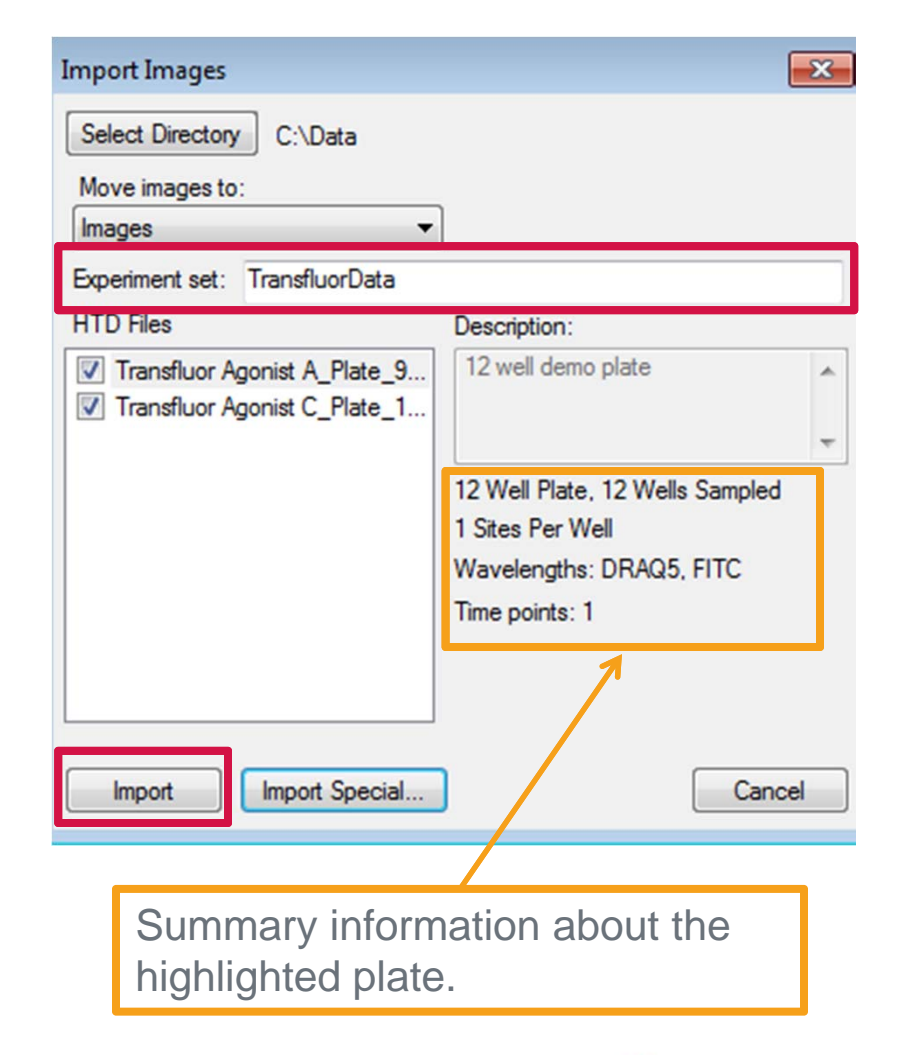

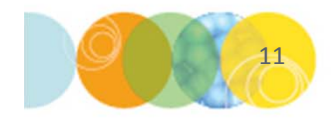

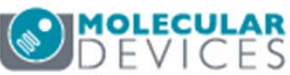

10. As images are imported, a status bar will appear at the bottom of the MetaXpress window

\*NOTE\* While importing images, you cannot do anything else in MetaXpress. If importing a large plate or multiple plates, plan to import the images when there is sufficient downtime.

| 1 MetaXpress                                                                                                    | ALL ROOM OF REAL PROPERTY AND ADDRESS                                                                                                    |                       | _ |        |
|----------------------------------------------------------------------------------------------------|----------------------------------------------------------------------------------------------------|-----------------------|---|--------|
| File Edit Control Measure Screening Window Help                                                                                                    |                                                                                                    |                       |   |        |
| Plate Acquisition Setup Review Plate Data Plate Data Utilities                                                                                                    |                                                                                                    |                       |   |        |
| Plate Acquisition Statup       Image: Conclusion Statup         Plant.       Image: Conclusion Statup         Conc Door.       Image: Conclusion Statup         Laad Protocol       Adjust Correction Color         Save Protocol       Acquire Protocol         Acquire Protocol       Acquire Protocol         Save Protocol       Acquire Protocol         Main Mercu       Image: Conclusion Statup         Help       Main Mercu | Plate Data Utilities     Run Analysis for all wells of selected plates.     Inort Images.     Create new plates in the database by importing sets of mages.     Deate measurements to a tot file.     Deate Measurements.     Deate Measurements.     The process may be lengthy and makes heavy use of the database. | erts.                 |   |        |
|                                                                                                    |                                                                                                    | and the second second |   |        |
| Exporting Plate 1 of 1                                                                                                    |                                                                                                    |                       |   | Cancel |
|                                                                                                    |                                                                                                    |                       |   |        |

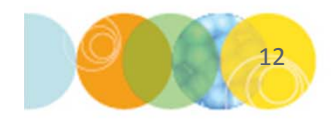

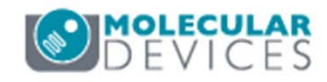

#### Support Resources

- F1 / HELP within MetaXpress® Software
- Support and Knowledge Base: <u>http://mdc.custhelp.com/</u>
- User Forum: <a href="http://metamorph.moleculardevices.com/forum/">http://metamorph.moleculardevices.com/forum/</a>
- Request Support: <u>http://mdc.custhelp.com/app/ask</u>
- Technical Support can also be reached by telephone:
  - 1 (800) 635-5577
  - Select options for Tech Support → Cellular Imaging Products → ImageXpress Instruments

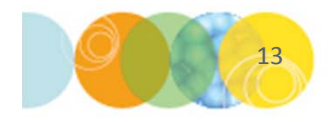

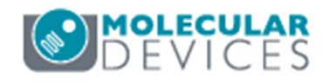

# **MOLECULAR** DEVICES

#### ADVANCING PROTEIN AND CELL BIOLOGY

For research use only. Not for use in diagnostic procedures.